# WAN-Konfiguration auf RV160x- und RV260x-Geräten

# Ziel

Ein Wide Area Network (WAN) ist das größere Netzwerk außerhalb Ihres lokalen Netzwerks und besteht aus verschiedenen geografisch verteilten Telekommunikationsnetzwerken. Ein WAN kann entweder in Privatbesitz oder gemietet sein und einem Unternehmen ermöglichen, tägliche Workflows unabhängig vom Standort auszuführen. Dieser Artikel enthält Anweisungen zur Konfiguration von WAN-Funktionen auf den Routern RV160x und RV260x. Diese WAN-Funktionen bieten Methoden zur Erhöhung der Sicherheit, Erhöhung der Bandbreiteneffizienz und Sicherung der Ausfallsicherheit.

### Anwendbare Geräte

- RV160x
- RV260x

### Softwareversion

• 1,0 00,13

## WAN-Einstellungen konfigurieren

Die Router RV160x und RV260x verfügen jeweils über zwei physische WAN- und zugeordnete VLAN-Schnittstellen, die konfiguriert werden können. Um die WAN-Einstellungen zu konfigurieren, gehen Sie wie folgt vor.

Wählen Sie im Navigationsbereich auf der linken Seite des Konfigurationsprogramms WAN > WAN Settings aus.

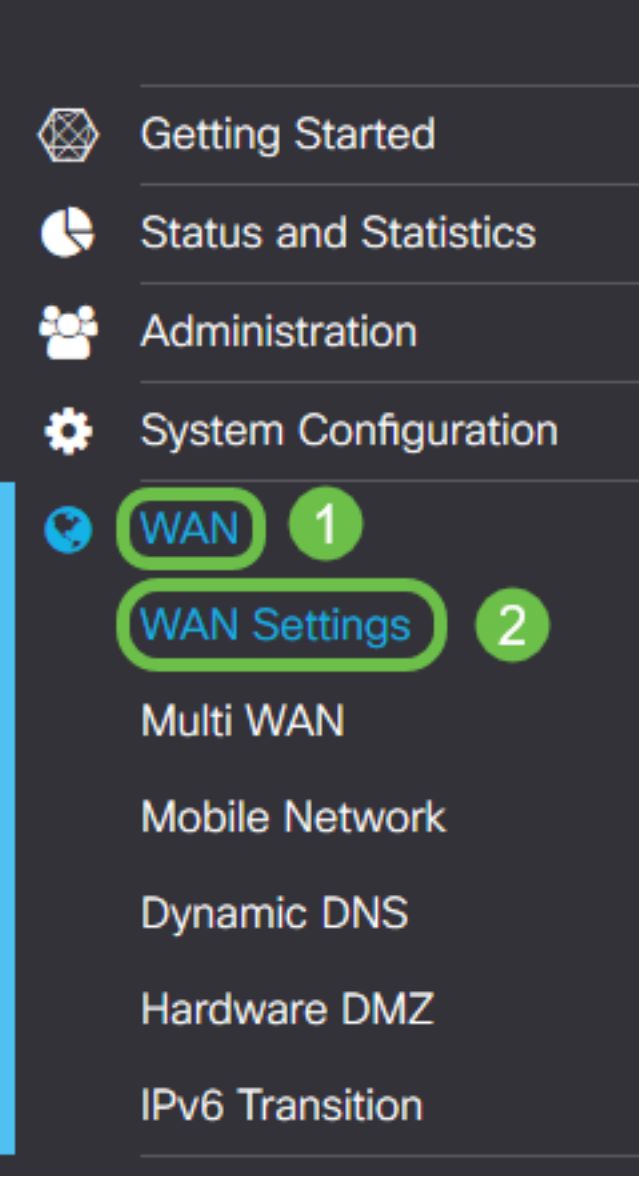

Die Seite *WAN-Einstellungen* wird angezeigt. Von hier können Sie Registerkarten zur Konfiguration von IPv4-, IPv6- und Advanced-Einstellungen auswählen.

# IPv4/IPv6-Einstellungen

Wählen Sie zuerst im Feld Verbindungstyp den Verbindungstyp aus, den Ihr Router mit dem WAN hat.

| IPv4 Settings    | IPv6 Settings                | Advanced Settings   |
|------------------|------------------------------|---------------------|
| Connection Type: | O DHCP                       |                     |
|                  | O Static IP                  |                     |
|                  | O PPPoE                      |                     |
|                  | O PPTP                       |                     |
|                  | O L2TP                       |                     |
| DHCP Settings    | 6                            |                     |
| DNS Server:      | <ul> <li>Use DHCP</li> </ul> | Provided DNS Server |
|                  | O Use DNS a                  | as Below            |
| Static DNS 1:    |                              |                     |
| Static DNS 2:    |                              |                     |

Die auswählbaren Verbindungstypen werden in der nachfolgenden Tabelle erläutert.

| Verbindungstyp | Beschreibung                                                                                                    |
|----------------|----------------------------------------------------------------------------------------------------|
| DHCP           | Das Dynamic Host Configuration Protocol stellt eine IP-Adresse aus<br>einem von Ihrem Service Provider festgelegten Bereich bereit.<br>Diese Adresse wird dynamisch zugewiesen, wenn eine neue<br>Verbindung erstellt wird.                                   |
| Statische IP   | Eine Verbindung, bei der der Router vom WAN an einer festgelegten, unveränderlichen IP-Adresse angezeigt wird.                                                                                                    |
| PPPoE          | Point-to-Point Protocol over Ethernet wird zur Kapselung von<br>Paketen und zur Verwaltung von IP-Zuweisungen verwendet. Bei<br>diesem Protokoll sind ein Benutzername und ein Kennwort<br>erforderlich, um eine IP-Adresse vom Service Provider zu erhalten. |
| PPTP           | Point-to-Point Tunneling Protocol ist eine Methode zur<br>Implementierung von Virtual Private Networks (VPNs) für<br>verschlüsselte Verbindungen zwischen Standorten über öffentliche<br>Netzwerke.                                                           |
| L2TP           | Das Layer 2 Tunneling Protocol ist ein weiteres Protokoll, das von Service Providern häufig zur Unterstützung von VPNs verwendet                                                                                                    |

|                           | wird.                                                                                                    |
|---------------------------|----------------------------------------------------------------------------------------------------|
| SLAAC (nur<br>IPv6)       | Die Stateless Address Autoconfiguration ermöglicht es einem Host,<br>sich automatisch zu konfigurieren, wenn er eine Verbindung zu<br>einem IPv6-Netzwerk ohne DHCPv6-Server herstellt. |
| Deaktiviert (nur<br>IPv6) | Dadurch können Sie IPv6 deaktivieren und nur die IPv4-<br>Adressierung auf dem Router zulassen.                                                                                         |

Bei jedem auswählbaren Verbindungstyp werden zugeordnete Einstellungen angezeigt. Jede Liste der Einstellungen wird nachfolgend in der Reihenfolge ihrer Darstellung in der Liste der Verbindungstypen erläutert.

#### **DHCP-Einstellungen**

Schritt 1: Wenn der Verbindungstyp eine DHCP-Adresse verwendet, aktivieren Sie das Optionsfeld **DHCP Provided DNS Server verwenden**, wenn die Adresse von einer externen Quelle bereitgestellt werden soll.

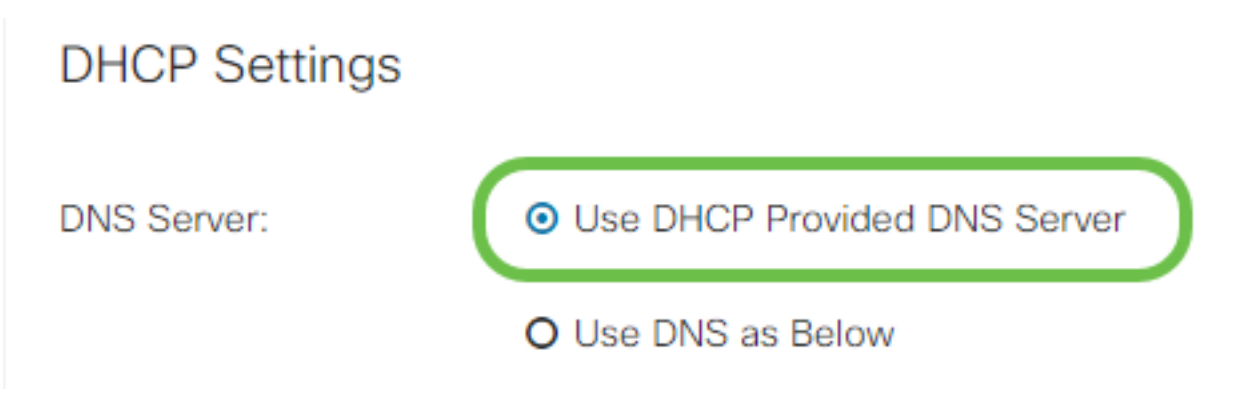

Schritt 2: Wenn die DHCP-Adresse von einem DNS-Server auf einer statischen Adresse bereitgestellt werden soll, aktivieren Sie das Optionsfeld **DNS als unten verwenden**, und geben Sie dann die DNS-Serveradresse(n) in die Felder unten ein.

### **DHCP** Settings

| DNS Server:     | O Use DHCP Provided DNS Server       |  |  |
|-----------------|--------------------------------------|--|--|
| 1               | <ul> <li>Use DNS as Below</li> </ul> |  |  |
| Static DNS 1: 2 | 111.111.111.111                      |  |  |
| Static DNS 2:   |                                      |  |  |
|                 |                                      |  |  |

Schritt 3 (nur IPv6). Wenn Ihr DHCPv6-Server über eine angegebene Präfixdelegierung verfügt, aktivieren Sie das Kontrollkästchen **DHCP-PD** und geben Sie das Präfix in das Feld *Prefix Name ein*.

#### O Use DNS as Below

#### Statische IP-Einstellungen

Schritt 1: Wenn eine statische IP-Adresse erforderlich ist, geben Sie die Adresse in das Feld *IP-Adresse* gefolgt von der Bitlänge der Subnetzmaske ein.

**Hinweis:** Wenn eine Bitlänge angegeben ist, wird das Feld *Netmask* automatisch entsprechend ausgefüllt.

Schritt 2: Wenn in Schritt 1 keine Bitlänge angegeben ist, geben Sie die IP-Subnetzmaske in das Feld *Netmask ein*.

Schritt 3: Geben Sie eine Gateway-Adresse für den Router in das Feld Standard-Gateway ein.

Schritt 4: Geben Sie in den Feldern unten im *statischen DNS* eine Adresse für einen DNS-Server an. Wenn mehr als eine Adresse eingegeben wird, kann diese in einer Failover-Situation verwendet werden, um die Zuverlässigkeit zu erhöhen.

### Static IP Settings

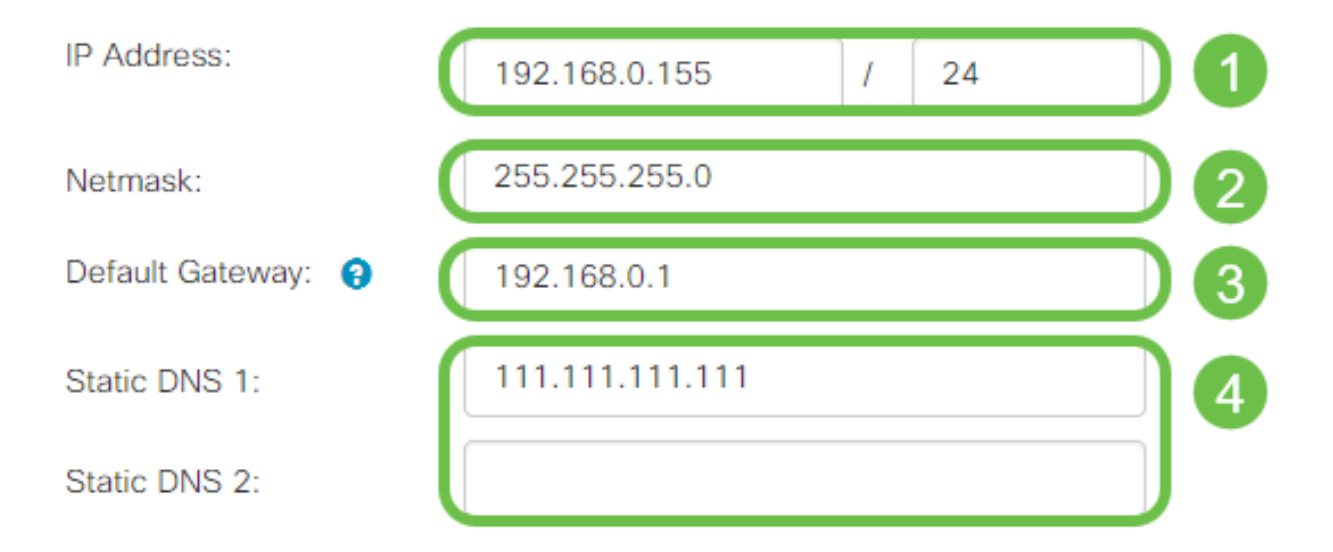

#### **PPPoE-Einstellungen**

Schritt 1: Geben Sie den Benutzernamen und das Kennwort ein, die Sie für die Anmeldung durch Ihren ISP in den Feldern *Benutzername* und *Kennwort* benötigen.

### **PPPoE** Settings

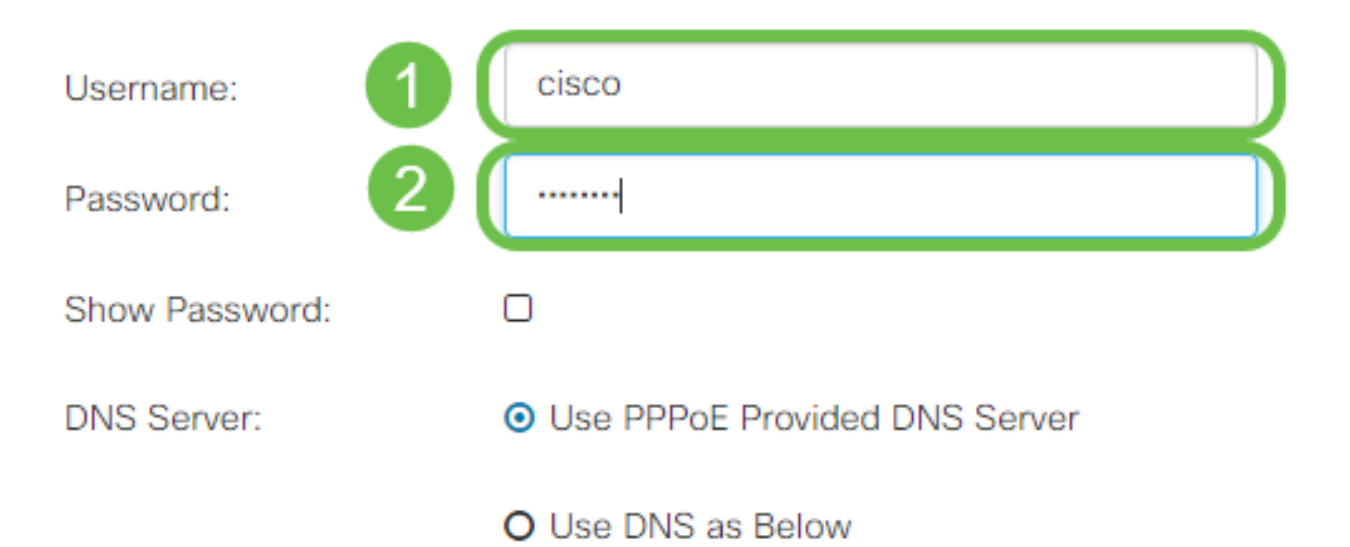

**Hinweis:** Sie können das Kontrollkästchen **Kennwort anzeigen** aktivieren, um das Kennwort während des Eintrags auf dem Bildschirm sichtbar zu machen.

Schritt 2: Wählen Sie im Feld *DNS Server* aus, ob Sie einen DNS-Server verwenden möchten, der von der PPPoE-Verbindung bereitgestellt wird, oder ob Sie einen angegebenen DNS-Server auf einer statischen IP-Adresse verwenden möchten. Wenn **DNS wie unten** ausgewählt ist, müssen Sie die statische DNS-IP(s) in den nachfolgenden *statischen DNS*-Feldern angeben.

| DNS Server:   |   | O Use PPPoE Provided DNS Server      |
|---------------|---|--------------------------------------|
|               |   | <ul> <li>Use DNS as Below</li> </ul> |
| Static DNS 1: | 6 |                                      |
| Static DNS 2: | 2 |                                      |

Schritt 3: Wenn die WAN-Verbindung nach einem bestimmten Zeitraum der Inaktivität getrennt werden soll, wählen Sie das Optionsfeld **Connect on Demand (Auf Anfrage verbinden) aus** und geben Sie dann eine Zeit in Minuten ein, bevor die Verbindung im Feld *Max Idle Time (Max-Inaktivitätsdauer)* getrennt wird. Diese Funktion ist nützlich, wenn Ihr ISP Gebühren basierend auf der Verbindungsdauer berechnet. Wenn Sie möchten, dass die Verbindung unabhängig von der Aktivitätsstufe erhalten bleibt, wählen Sie das Optionsfeld **Verbindung halten**.

| Static DNS 1:                         |                    |   | ]                                   |
|---------------------------------------|--------------------|---|-------------------------------------|
| Static DNS 2:                         |                    |   |                                     |
| <ul> <li>Connect on Demand</li> </ul> | Max Idle Time:     | 5 | minutes (Range 1 ~ 9999, Default 5) |
| O Keep Alive                          |                    |   |                                     |
| Authentication Type:                  | Auto Negotiation 🔹 |   |                                     |

Schritt 4: Wählen Sie aus der Dropdown-Liste *Authentication Type (Authentifizierungstyp)* die von Ihrem ISP benötigte Authentifizierungsmethode aus.

| <ul> <li>Connect on Demand</li> </ul> |                               |                              |                         |                                     |
|---------------------------------------|-------------------------------|------------------------------|-------------------------|-------------------------------------|
|                                       | Max Idle                      | Time:                        | 5                       | minutes (Range 1 ~ 9999, Default 5) |
| O Keep Alive                          |                               |                              |                         |                                     |
| Authentication Type:                  | Auto N                        | legotia                      | ation 🔻                 |                                     |
| Service Name:                         | Auto N<br>PAP<br>CHAP<br>MS-C | l <mark>egotia</mark><br>HAP | ation                   |                                     |
|                                       | MS-C                          | HAPv2                        | 2                       |                                     |
| Schritt 5: Geben Sie de               | en Namer                      | n des                        | PPPoE-Service in das Fe | eld Servicename ein.                |
| O Keep Alive                          |                               |                              |                         |                                     |
| Authentication Type                   | ):                            | Au                           | ito Negotiation         | •                                   |

#### **PPTP-Einstellungen**

Service Name:

Schritt 1: Wählen Sie im Feld *IP Assignment (IP-Zuweisung)* aus, ob ein DHCP oder eine statische Adresse verwendet wird. Wenn Sie eine statische IP verwenden, müssen Sie auch die IP-Adresse der Subnetzmaske und die IP-Adresse des Standardgateways angeben.

ciscoPPPoE

# PPTP Settings

| IP Assignment:       | O DHCP O Static IP |   |
|----------------------|--------------------|---|
| IP Address:          |                    | / |
| Netmask:             |                    |   |
| Default Gateway:     |                    |   |
| PPTP Server IP/FQDN: |                    |   |

Schritt 2: Geben Sie den Namen oder die Adresse des PPTP-Servers in das Feld *PPTP-Server IP/FQDN* ein, gefolgt von Ihrem vom ISP bereitgestellten Benutzernamen und Kennwort in den Feldern *Benutzername* und *Kennwort*.

#### **PPTP Settings**

| IP Assignment:       | O DHCP O Static IP |   |
|----------------------|--------------------|---|
| PPTP Server IP/FQDN: |                    |   |
| Username:            |                    | 2 |
| Password:            |                    | 3 |
| Show Password:       | Ο                  |   |

**Hinweis:** Sie können das Kontrollkästchen **Kennwort anzeigen** aktivieren, um das Kennwort während des Eintrags auf dem Bildschirm sichtbar zu machen.

Schritt 3: Wählen Sie im Feld *DNS Server* aus, ob Sie einen DNS-Server verwenden möchten, der von der PPTP-Verbindung bereitgestellt wird, oder ob Sie einen angegebenen DNS-Server auf einer statischen IP-Adresse verwenden möchten. Wenn **DNS wie unten** ausgewählt ist, müssen Sie die statische DNS-IP(s) in den nachfolgenden *statischen DNS*-Feldern angeben.

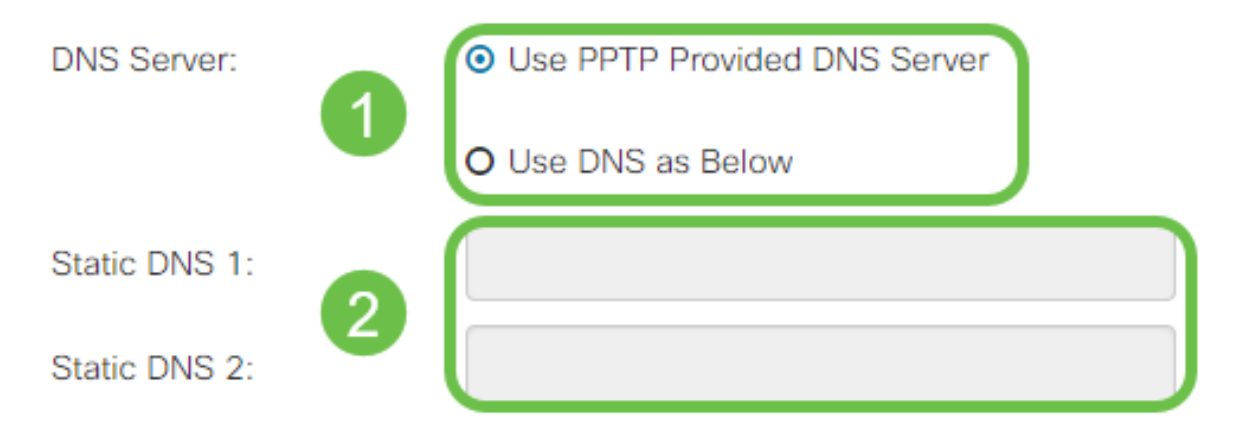

Schritt 4: Wenn die WAN-Verbindung nach einem bestimmten Zeitraum der Inaktivität getrennt werden soll, wählen Sie das Optionsfeld **Connect on Demand (Auf Anforderung verbinden)**. Geben Sie dann eine Zeit in Minuten ein, bevor die Verbindung in das Feld *Max Idle Time (Max. Inaktivitätsdauer)* verworfen wird. Diese Funktion ist nützlich, wenn Ihr ISP Gebühren basierend auf der Verbindungsdauer berechnet. Wenn Sie möchten, dass die Verbindung unabhängig von der Aktivitätsstufe erhalten bleibt, wählen Sie das Optionsfeld **Verbindung halten**.

| Static DNS 1:                         |                |        |                                     |
|---------------------------------------|----------------|--------|-------------------------------------|
| Static DNS 2:                         |                |        |                                     |
| <ul> <li>Connect on Demand</li> </ul> |                |        |                                     |
|                                       | Max Idle Time: | 5      | minutes (Range 1 ~ 9999, Default 5) |
| O Keep Alive                          |                |        |                                     |
| Authentication Type:                  | Auto Negotia   | tion 🔻 |                                     |

Schritt 5: Wählen Sie aus der Dropdown-Liste *Authentication Type (Authentifizierungstyp)* die von Ihrem ISP benötigte Authentifizierungsmethode aus.

| <ul> <li>Keep Alive</li> </ul> |                                 |
|--------------------------------|---------------------------------|
| Authentication Type:           | Auto Negotiation 🔹              |
| MPPE Encryption                | Auto Negotiation<br>PAP<br>CHAP |
|                                | MS-CHAP<br>MS-CHAPv2            |

Schritt 6: Wenn Sie Microsoft Point-to-Point Encryption für Ihre Verbindung aktivieren möchten, klicken Sie auf das Kontrollkästchen **MPPE Encryption**.

| O Connect on Demand            |                |   |
|--------------------------------|----------------|---|
|                                | Max Idle Time: | 5 |
| <ul> <li>Keep Alive</li> </ul> |                |   |

#### L2TP-Einstellungen

Schritt 1: Wählen Sie im Feld *IP Assignment (IP-Zuweisung)* aus, ob ein DHCP oder eine statische Adresse verwendet wird. Wenn Sie eine statische IP verwenden, müssen Sie auch die IP-Adresse der Subnetzmaske und die IP-Adresse des Standardgateways angeben.

| L2TP Settings        |                                |
|----------------------|--------------------------------|
| IP Assignment:       | O DHCP O Static IP             |
| L2TP Server IP/FQDN: |                                |
| Username:            |                                |
| Password:            |                                |
| Show Password:       |                                |
| DNS Server:          | O Use L2TP Provided DNS Server |
|                      | O Use DNS as Below             |
| Static DNS 1:        |                                |

Schritt 2: Geben Sie den Namen oder die Adresse des L2TP-Servers in das Feld *IP/FQDN des L2TP-Servers ein*, gefolgt von Ihrem vom ISP bereitgestellten Benutzernamen und Kennwort in den Feldern *Benutzername* und *Kennwort*.

# L2TP Settings

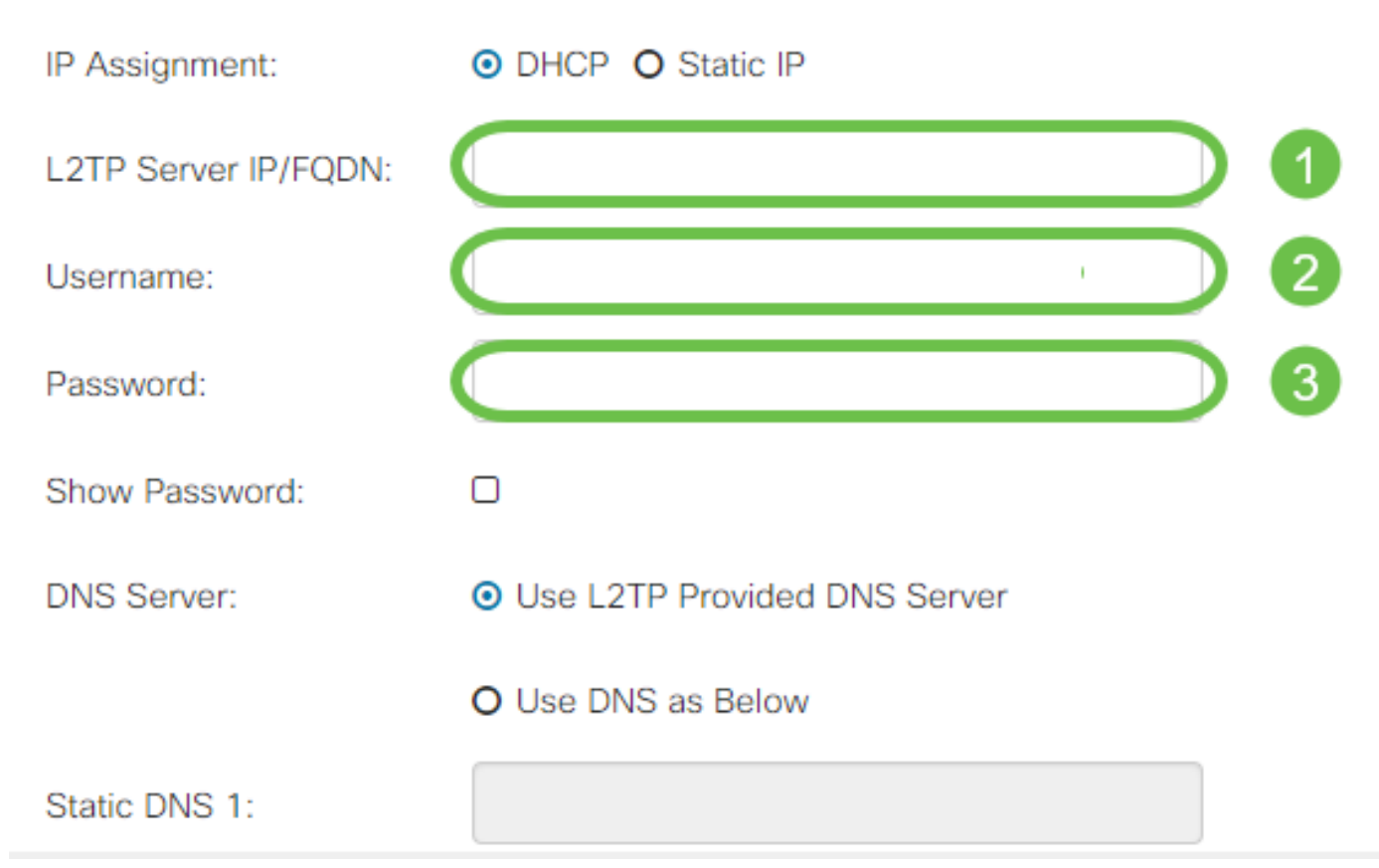

Schritt 3: Wählen Sie im Feld *DNS-Server* aus, ob Sie einen DNS-Server verwenden möchten, der von der L2TP-Verbindung bereitgestellt wird, oder ob Sie einen angegebenen DNS-Server auf einer statischen IP-Adresse verwenden möchten. Wenn **DNS wie unten** ausgewählt ist, müssen Sie die statische DNS-IP(s) in den nachfolgenden *statischen DNS*-Feldern angeben.

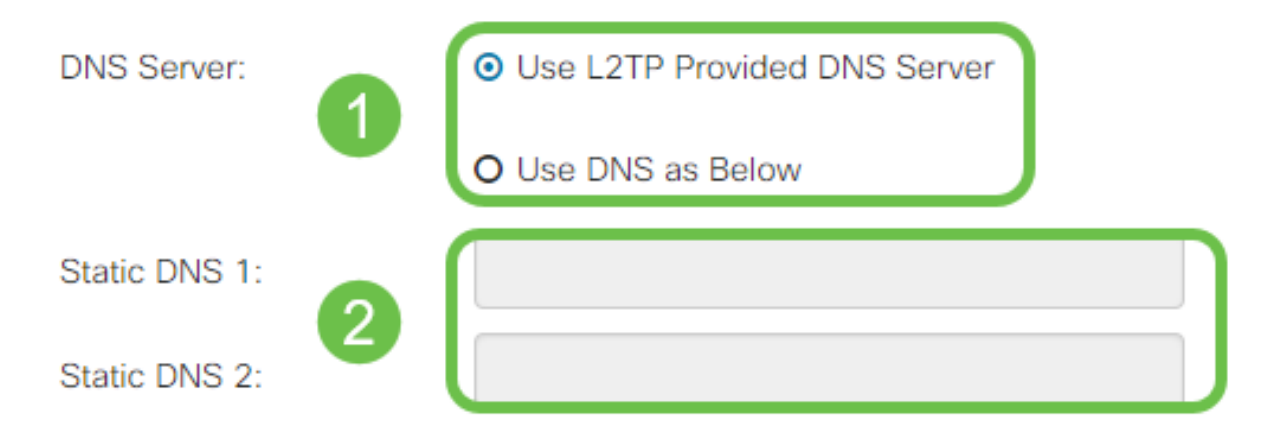

Schritt 4: Wenn die WAN-Verbindung nach einem bestimmten Zeitraum der Inaktivität getrennt werden soll, wählen Sie das Optionsfeld **Connect on Demand (Auf Anfrage verbinden) aus** und geben Sie dann eine Zeit in Minuten ein, bevor die Verbindung im Feld *Max Idle Time (Max-Inaktivitätsdauer)* getrennt wird. Diese Funktion ist nützlich, wenn Ihr ISP Gebühren basierend auf der Verbindungsdauer berechnet. Wenn Sie möchten, dass die Verbindung unabhängig von der Aktivitätsstufe erhalten bleibt, wählen Sie das Optionsfeld **Verbindung halten**.

| Static DNS 1:                                             |                    |   |                                     |
|-----------------------------------------------------------|--------------------|---|-------------------------------------|
| Static DNS 2:                                             |                    |   |                                     |
| <ul> <li>Connect on Demand</li> <li>Keep Alive</li> </ul> | Max Idle Time:     | 5 | minutes (Range 1 ~ 9999, Default 5) |
| Authentication Type:                                      | Auto Negotiation • |   |                                     |

Schritt 5: Wählen Sie aus der Dropdown-Liste *Authentication Type (Authentifizierungstyp)* die von Ihrem ISP benötigte Authentifizierungsmethode aus.

| Static DNS 2:                  |                      |   |
|--------------------------------|----------------------|---|
| O Connect on Demand            | Auto Negotiation     |   |
|                                | PAP                  |   |
| <ul> <li>Keep Alive</li> </ul> | MS-CHAP<br>MS-CHAPv2 |   |
| Authentication Type:           | Auto Negotiation     | • |

#### SLAAC-Einstellungen

Schritt 1: Geben Sie die IP-Adresse(n) der DNS-Server ein, die Sie in den Feldern *Static DNS* (*Statische DNS*) verwenden möchten.

| SLAAC Settings |              |
|----------------|--------------|
|                |              |
| Static DNS 1:  |              |
|                |              |
| Static DNS 2:  |              |
|                |              |
| S DHCP-PD      | Prefix Name: |

Schritt 2: Wenn Ihr DHCPv6-Server über eine angegebene Präfixdelegierung verfügt, aktivieren Sie das Kontrollkästchen **DHCP-PD** und geben Sie das Präfix in das Feld *Prefix Name ein*.

| SLAAC Settings |  |
|----------------|--|
| Static DNS 1:  |  |

### Erweiterte Einstellungen

Schritt 1: Wenn Sie den WAN-Link mit einem Tag kennzeichnen möchten, um VLAN-Datenverkehr von einem externen Netzwerk zu empfangen, aktivieren Sie das Kontrollkästchen WAN VLAN Tag (WAN-VLAN-Tag), und geben Sie die VLAN-ID in das Feld unten ein. Dies ist nützlich, wenn Ihr Router den Datenverkehr von einem größeren internen Netzwerk weiterleiten soll und nicht direkt mit dem öffentlichen Internet verbunden ist.

| WAN VLAN Tag:      | ◙ 1                                          |                                          |
|--------------------|----------------------------------------------|------------------------------------------|
| VLAN ID: 2         |                                              | (1 ~ 4094)                               |
| MTU:               | O Auto O Manual                              |                                          |
|                    |                                              | Bytes (Range: 576 ~ 1500, Default: 1500) |
|                    | *Note: MTU range should be 1280 ~ 1500 if IP | v6 is desired.                           |
| MAC Address Clone: |                                              |                                          |
| MAC Address:       |                                              | Clone My PC's MAC Address                |

Schritt 2: Maximum Transmission Unit (MTU) definiert die größte Dateneinheit in Byte, die die Netzwerkschicht übertragen darf. Abhängig von den Anforderungen Ihres Netzwerks können Sie dies genau festlegen. Eine größere MTU erfordert weniger Overhead, da weniger Pakete gesendet werden. Eine kleinere MTU führt jedoch zu weniger Verzögerungen bei nachfolgenden Paketen auf einer Verbindung. Wählen Sie **Auto (Automatisch) aus**, wenn der Router die MTU automatisch definieren soll, oder wählen Sie **Manual (Manuell)** aus, und geben Sie die Nummer in Byte ein, die die MTU im definierten Bereich haben soll.

| IPv4 Settings | IPv6 Settings  | Advanced Settings |                                          |
|---------------|----------------|-------------------|------------------------------------------|
| WAN VLAN Tag: |                |                   |                                          |
| VLAN ID:      |                |                   | (1 ~ 4094)                               |
| мти: 1        | O Auto O Manua |                   |                                          |
| 2             | 800            |                   | Bytes (Range: 576 ~ 1500, Default: 1500) |
|               |                |                   | -                                        |

\*Note: MTU range should be 1280 ~ 1500 if IPv6 is desired.

Schritt 3: Wenn Sie die MAC-Adresse Ihres PCs mit dem Router klonen möchten, aktivieren Sie das Kontrollkästchen **MAC Address Clone** (MAC-Adressenkopie). Geben Sie dann die Adresse in das Feld MAC Address (MAC-Adresse) ein. Klicken Sie auf **MAC-Adresse von My PC klonen**, wenn Sie bereit sind. Diese Funktion ist nützlich, wenn ein ISP den Internetzugriff auf eine bestimmte registrierte MAC-Adresse beschränkt. Damit der Router so tun kann, als wäre er das registrierte Gerät, gewährt er Zugriff auf das Internet.

| MTU: | O Auto O Manual                      |                                          |
|------|--------------------------------------|------------------------------------------|
|      | 800                                  | Bytes (Range: 576 ~ 1500, Default: 1500) |
|      | *Note: MTU range should be 1280 ~ 15 | 00 if IPv6 is desired.                   |

MAC Address Clone:

# Schlussfolgerung

Sie sollten jetzt über alle Konfigurationen verfügen, die für die kabelgebundene WAN-Port-Verbindung Ihres Routers erforderlich sind.